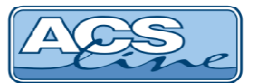

# Docházkový terminál MT128

Identifikační systém ACS-line

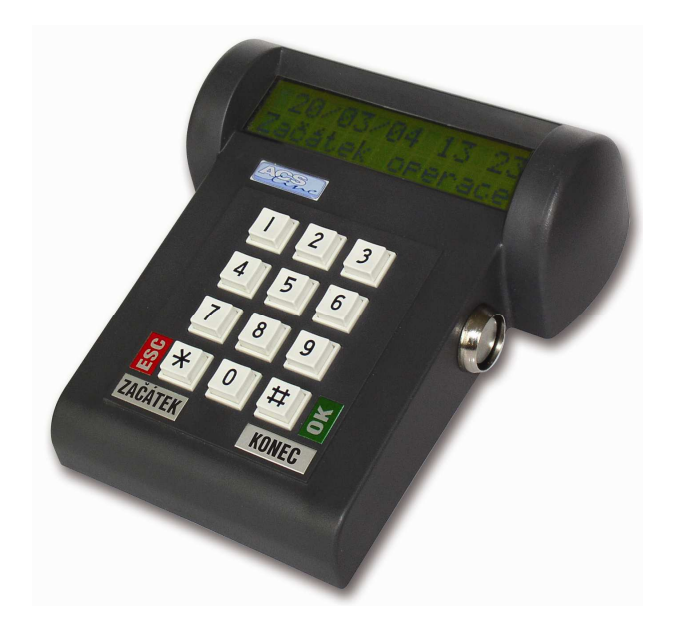

# Návod pro instalaci

Verze hardware MT128.2 od verze firmware: 2.30

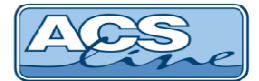

# Terminál MT128 – základní vlastnosti

Modul je určen pro evidování průchodů na základě identifikace pomocí kontaktních kódových klíčů Dallas. Ve vnitřní paměti se automaticky zaznamenávají všechny události. Pomocí klávesnice lze volit různé druhy příchodů, odchodů a přerušení pracovní doby. Přehledný LCD display zobrazuje informace o procházející osobě a stavu systému. Komunikaci s nadřazeným počítačem umožňuje integrované sériové rozhraní. Prostřednictvím počítače lze modul kompletně programovat a ovládat.

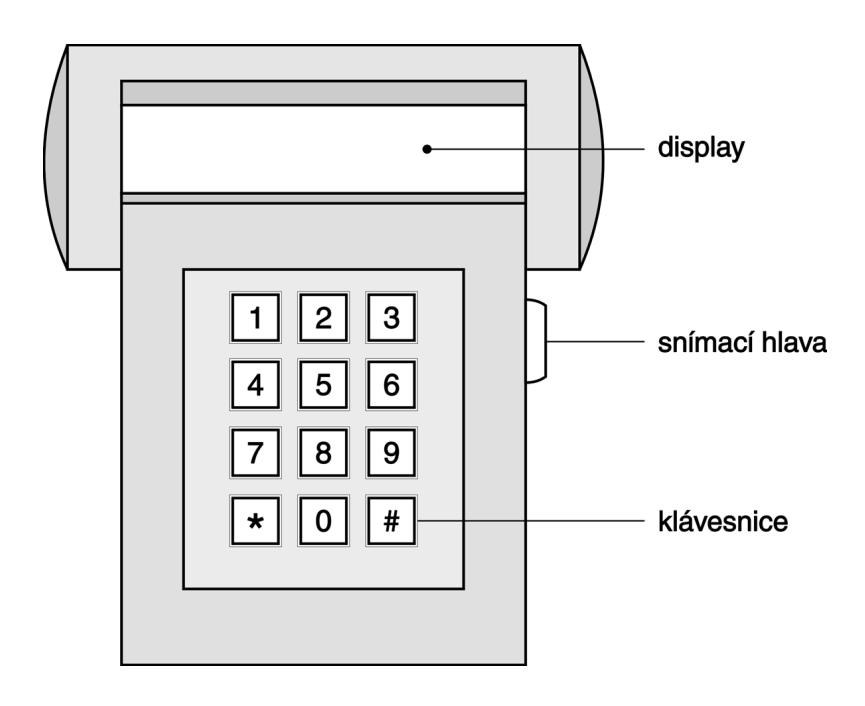

**Display** LCD alfanumerický 2 x 16 znaků umožňuje komfortní ovládání terminálu. Na display jsou zobrazovány informace o přečteném klíči (jméno příjmení uživatele), provozní stavy a hlášení a programovací menu pro snadné nastavení . Výška znaku na display je 10mm což zaručuje přehlednost a dobrou viditelnost i z větší dálky.

**Snímací hlava** slouží ke kontaktnímu čtení identifikačních čipů.

Klávesnice 3 x 4 tlačítka slouží pro volbu příchodu, odchodu nebo jiného přerušení prac. doby, také pro pohyb v položkách menu a vstupu číselných hodnot pro nastavení parametrů.

Zálohování paměti dat zajišťuje lithiová baterie osazená v pouzdře na plošném spoji. Kapacita baterie zaručuje uchování nepoškozených údajů 5 let bez napájecího napětí. Zároveň se stárnutím baterie klesá i její kapacita, proto doporučujeme po 10-ti letech provozu baterii vyměnit.

**instalace** – docházkové terminály instalujte na dobře přístupné místo, kudy procházejí všichni zaměstnanci cestou na pracoviště. Množství a propojení modulů volte dle důkladné analýzy Vašich potřeb a požadavků. Propojení modulů musí být realizováno odpovídajícím kabelem pro použitou komunikaci a instalováno dle předpisů dané komunikace.

**Správná konfigurace** – pouze pokud je systém optimálně nastaven pro danou aplikaci, bude spolehlivě pracovat a ušetří Vám mnoho administrativní práce a usnadní provoz firmy.

**Indentifikace** – kódový klíč přikládejte na snímací hlavu v úhlů cca 20°, tak aby došlo ke kontaktu kovového obvodu klíče s vyvýšenou hranou snímací hlavy a zároveň se musí dotýkat středové plošky klíče a snímače. Přiložení klíče provádějte krátkým dotekem, pro přečtení kódu stačí pouze 150 ms. Pokud modul nijak nereaguje na přiložený klíč opakujte snímání.

**ID klíče** – připojte pomocí plastové klíčenky ke svazku klíčů od hlídaného objektu nebo bytu, omezíte tak možnost zapomenutí nebo ztráty klíče. Pro uživatele stanovte sankce za neevidovaný příchod nebo odchod.

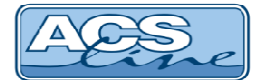

# Ovládání

K nastavení a ovládání modulu slouží tlačítková klávesnice. Jednotlivá tlačítka mají svou pevnou funkci, ale v některých případech se jejich funkce mění nebo rozšiřuje podle aktuálního stavu. Všechny úkony prováděné na modulu jsou zobrazovány na display popřípadě indikovány zvukovým signálem

## Přehled funkcí jednotlivých tlačítek

| Aktuální stav     | Klávesa | Funkce                                            |
|-------------------|---------|---------------------------------------------------|
| Snímací režim     | 0-9     | volba přerušení číslem, volba speciálních funkcí  |
|                   | *       | přímá volba – příchod                             |
|                   | #       | přímá volba – odchod                              |
| Volba přerušení   | *       | zrušení volby – ESC                               |
|                   | #       | potvrzení volby – ENTER                           |
| Zadání hesla      | 0-9     | číselná hodnota hesla                             |
|                   | *       | zrušení volby – ESC                               |
|                   | #       | potvrzení volby – ENTER                           |
| Programovací menu | 2       | předchozí položka – UP                            |
|                   | 8       | následující položka – DOWN                        |
|                   | *       | o úroveň zpět nebo odchod z menu – ESC            |
|                   | #       | výběr položky menu – ENTER                        |
|                   | ostatní | bez funkce                                        |
| Položky menu      | 0-9     | zadání číselné hodnoty                            |
|                   | *       | návrat bez uložení změn – ESC (mazání)            |
|                   | #       | potvrzení změny, přechod na další položku – ENTER |

Současným stiskem kláves [\*]+[1] proběhne restart modulu stejně jako po připojení napájecího napětí.

## Uvedení do provozu

Po připojení napájecího napětí nebo resetu modulu přejde modul do výchozího snímacího režimu. Kdy je na display zobrazen datum, čas a uvítací text. V tomto režimu lze běžně pracovat se terminálem nebo vstoupit do menu pro změnu nastavení. V nové instalaci je vždy nutné správně nastavit parametry komunikace.

**Vstup do menu** – se provádí současným stiskem kláves 2 a 8. Dále následuje výzva pro vložení hesla. Jako výchozí heslo zadejte "9999" které může být později změněno. Zadání hesla potvrďte křížkem. Pokud bylo zadáno správné heslo objeví ne na diplay první položka menu.

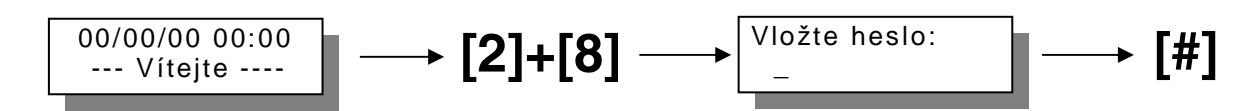

Pohyb v menu probíhá pomocí tlačítek [8] (posun na další pokožku) nebo 2 (posun na předchozí položku). Výběr položky nebo potvrzení zadání se provádí tlačítkem [#]. Návrat zpět o jednu úroveň nebo uplný odchod z menu pomocí tlačítka [\*]. V některých položkách menu je třeba zádávat údaje pomocí číselných kláves nebo vybírat přednastavené hodnoty pomocí [2][8].

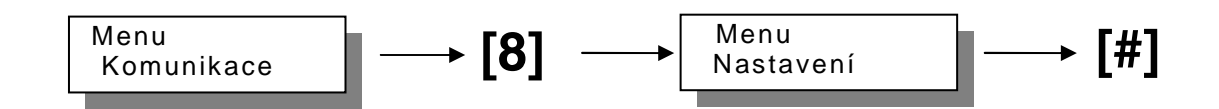

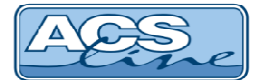

# Popis struktury menu

## Komunikace

Nastavení parametrů komunikace pro spojení s počítačem (přenosová rychlost, parita). Správné nastavení adresy modulu je klíčové pro bezkolizní funkci více modulů na jedné komunikační lince. Celkem na jednu linku lze připojit až 32 libovolných modulů (pouze s rozhraním RS 485) z nichž každý musí mít svou jedinečnou adresu v rozsahu 1-31. Pokud je modul připojen přes RS 232 musí být adresa také nastavena v předepsaném rozsahu. Všechna nastavení komunikace musí korespondovat s nastavením v počítači.

| <u>Nastavení</u>                                                                   |                                                                                                    |
|------------------------------------------------------------------------------------|----------------------------------------------------------------------------------------------------|
| Zvuk kláves<br>Zvuk čtení<br>Druhý snímač<br>Volba                                 | nastavuje pípání při stisku tlačítka klávesnice<br>nastavuje pípání při čtení karty<br>je nutno nastavit typ připojeného snímače EDK pro správnou funkci<br>pokud Volba = vždy bude před každou evidencí vyžadováno navolení typu operace                                                                                                    |
| Parametry <b>1</b>                                                                 |                                                                                                    |
| Výstup Y1<br>Doba sepnutí<br>Doba PGM<br>Doba info<br>Evidence<br>PIN<br>Práva EDK | nastavuje funkci relé (nastavení spínací(vstup) je určeno pro hlídání dveří)<br>nastavuje dobu sepnutí relé<br>nastavuje dobu sepnutí výstupu PGM<br>nastavuje dobu zobrazení ve funkci Informace o čipu<br>pokud je zapnuto eviduje jakékoliv čipy bez ohledu nastavení z programu<br>nastavuje používání PINu<br>pokud zapnuto tak časová přístupová práva budou aplikována pouze na čipy načtené<br>přes externí snímač. Toto nastavení je vhodné použít pro omezení vstupu do budovy ale<br>odchod je umožněn všem |
| Počítadla                                                                          | nastavení počítadel záznamů paměťových souborů. Pouze servisní funkce.<br>Při nesprávné manipulaci může dojít ke ztrátě dat !                                                                                                    |
| <u>Heslo</u>                                                                       | změna hesla pro vstup do menu                                                                                                    |
| <u>Servis</u>                                                                      |                                                                                                    |
| Obnova dat                                                                         | slouží k obnovení továrního nastavení<br>PŘIPOUŽITÍ TÉTO FUNKCE DOJDE K VYMAZÁNÍ VŠECH DAT                                                                                                    |
| Text XRAM                                                                          | test datové paměti<br>PŘIPOUŽITÍ TÉTO FUNKCE DOJDE K VYMAZÁNÍ VŠECH DAT                                                                                                    |
| Download                                                                           | nahrání nové verze firmware                                                                                                    |
| <u>Testy</u>                                                                       | testování různých součástí terminálu                                                                                                    |

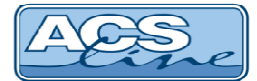

# Volba typu průchodu

V klidovém stavu "snímací režim" jsou vždy dostupné přímé volby: příchod [\*] a odchod [#], které jsou voleny stiskem odpovídajícího tlačítka na klávesnici. Příslušná volba je ihned zobrazena na display

Pokud je třeba rozlišovat různé důvody odchodů z pracoviště (přerušení pracovní doby), mohou být tyto informace z počítače uloženy do paměti a odtud vyvolány číselným kódem. Pro tyto události jsou vyhrazeny kódy do 1 do 50. Návrat z přerušení se eviduje vždy jako příchod do zaměstnání, program sám rozpozná intervaly podle posloupnosti událostí.

Volba takové události bude vypadat následovně: Zadaný kód operace musí být v rozsahu 1 až 50

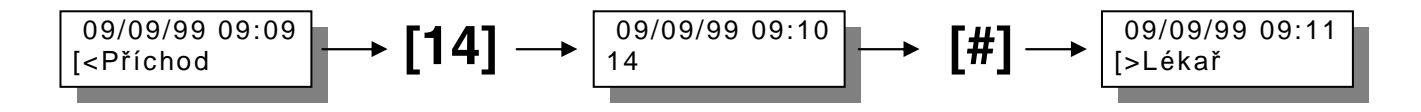

Zadáním kódu operace 0 lze listovat seznamem operací pomocí tlačítek [2] nebo [8]

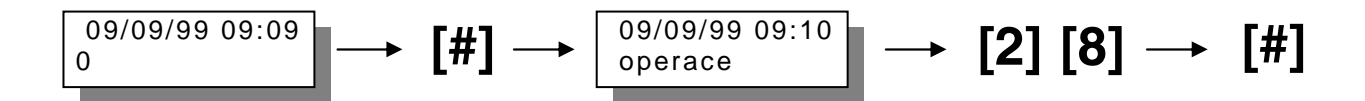

Zadáním kódů v rozsahu 80 – 90 jsou voleny speciální funkce:

85 = informace o čipu (zobrazení salda) - po přiložení čipu budou vypsány informace

## Evidence prùchodu

Pokud je přiložen platný čip následuje zobrazení jména uživatele popřípadě kódu ID klíče doprovázeno dlouhým písknutím, záznam je uložen do historie událostí a jsou vykonány navazující činnosti např.: sepnutí relé. Pokud je přiložen čip který nebyl nadefinován v softwaru nebo nemá do terminálu přístup je zobrazeno hlášení "čip nenalezen" a generována operace 65.

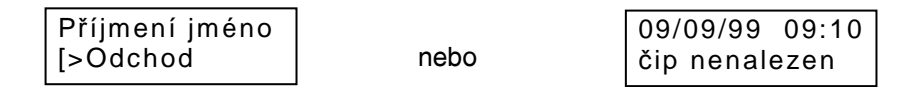

Pokud je danému čipu omezen přístup pomocí časových oprávnění pak se zvolená operace zaeviduje běžným způsobem, ale **NEDOJDE k sepnutí relé**. Tento případ je signalizován jedním krátkým pípnutím.

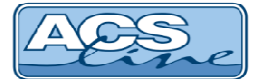

## Instalace

Modulu MT128 je určen pro povrchovou montáž na jakýkoliv pevný podklad. Jako první krok instalace připevněte pomocí šroubů M3x6 vodorovně dvě konzoly držáku (je součástí dodávky) do otvorů se závitem v zadním panelu, tak aby spodní přesahovala přes okraj panelu. Otvorem v zadním panelu poveďte kabeláž. Pro vedení kabeláže je také možno využít otvor v horní části plastového krytu (po odstranění kovové záslepky). Pokud pro připojení nevyužijete konektor připojte vodiče do svorkovnice na plošném spoji dle níže uvedeného nákresu. Po připojení kabeláže se celý modul zavěsí za horní konzolu na dva vruty zapuštěné do podložky. Pomocí třetího vrutu proveďte fixaci přes otvor ve spodní konzole. Pro rozteč upevňovacích otvorů slouží přiložená vrtací šablona. Jako volitelné příslušenství je **úhlový držák** pro montáž do výšky cca 1m.

# Popis zapojení

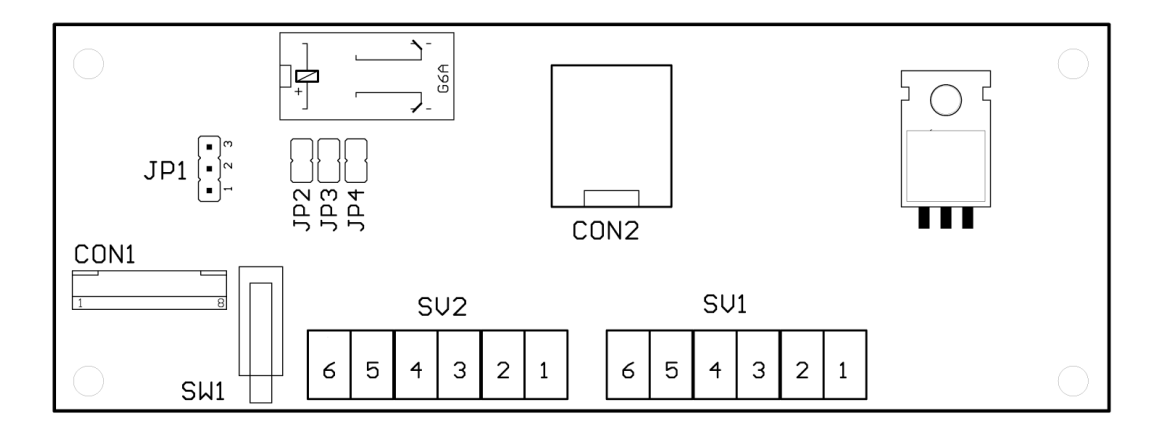

## Svorkovnice SV1

| SV1 | Signál                                                      | Směr         |
|-----|-------------------------------------------------------------|--------------|
| 1   | Vstup pro dveřní kontakt –                                  | Vstup        |
| 2   | Vstup pro dveřní kontakt + (pomocí JP3 spojeno na svorku 3) | Vstup        |
| 3   | Napájení + 12 V                                             | Vstup        |
| 4   | Napájení 0V – GND                                           | Vstup        |
| 5   | Sériová linka – TxD (B)                                     | Vstup/výstup |
| 6   | Sériová linka – RxD (A)                                     | Vstup/výstup |

## Svorkovnice SV2

| SV2 | Signál                                                | Směr   |
|-----|-------------------------------------------------------|--------|
| 1   | Relé C – společný kontakt (pomocí JP4 spojeno na GND) | -      |
| 2   | Relé N.O. – spínací kontakt                           | -      |
| 3   | Relé N.C – rozpínací kontakt                          | -      |
| 4   | + 12 V (jako svorka SV1/3)                            | Výstup |
| 5   | PGM tranzistorový výstup (spíná GND)                  | výstup |
| 6   | tamper kontakt krytu                                  | výstup |

| CON1 | konektor propojení se základní deskou   | JP1 | napájení pro externí snímač           |
|------|-----------------------------------------|-----|---------------------------------------|
| CON2 | konektor RJ12 pro rychlé připojení      |     | propojeno 1 - 2 = 5 V                 |
| SW1  | tamper kontakt krytu                    |     | propojeno 2 - 3 = 12 V                |
|      | (pokud je připojen snímač EDK musí být  | JP2 | zakončovací rezistor RS485            |
|      | kontakt sepnutý jinak snímač nefunguje) | JP3 | zapojení + vstupu pro dveřní kontakt  |
|      |                                         | JP4 | propojení společné svorky relé na GND |

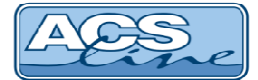

# Konektor pro rychlé připojení

Je umístěn v otvoru zadního krytu terminálu. Snadné připojení konektor RJ12 se využívá v jednoduchých instalacích nebo v případě že terminál je provozován jako přenosný. Přes tento konektor lze připojit komunikaci a napájení terminálu. K propojení lze použít běžný šesti-žilový telefonní kabel (nebo UTP) zakončený na obou stranách příslušnými konektory. Na straně počítače se kabel připojí přes redukci do konektoru CANON, nebo do převodníku DL232.

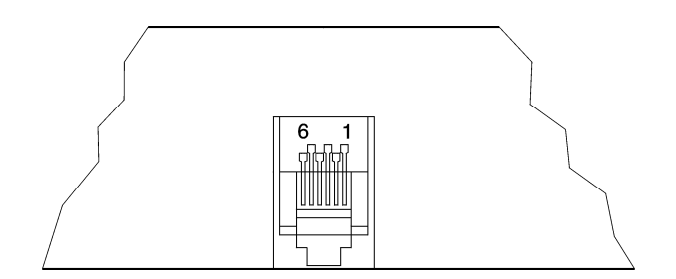

#### zadní pohled

- 1 napájení +12V
- 2 RxD
- 3 TxD
- 4 GND napájení
- 5 GND napájení
- 6 signál zem

## Zapojení a nastavení základní desky

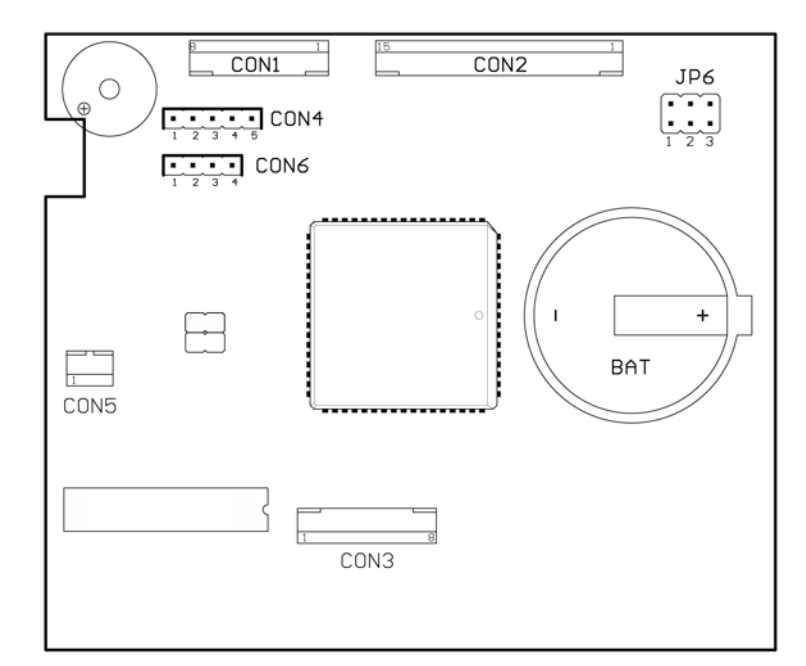

CON1 – připojení komunikační desky CON2 – připojení displaye

- CON3 připojení klávesnice
- CON4 port pro čtečku EDK CON5 – snímač čipů Dallas
- CONS shimac cipu Dallas
- JP6 volba komunikačního rozhraní spojeno 1-2 = RS458 spojeno 2-3 = RS232
- BAT zálohovací baterie CR2430

Zapojení konektoru CON4 – připojení externího snímače EDK

| CON4 | Signál                                | Vodič   |
|------|---------------------------------------|---------|
| 1    | GND                                   | Zelený  |
| 2    | Napájení dle JP1 na komunikační desce | Červený |
| 3    | Data                                  | Bílý    |
| 4    | Zelená LED                            | Žlutý   |
| 5    | Buzzer                                | šedý    |

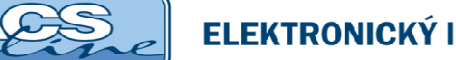

# Sériové rozhraní RS 485 – na JP6 propojeno 1, 2

Je určeno k připojení do sítě RS 485 nebo přes převodník RS 232 přímo k sériovému portu počítače. Na jednu linku 485 lze připojit 32 modulů. Pro zajištění správné komunikace stačí pouze dva vodiče, které propojují paralelně všechny moduly (vždy svorku A se svorkami A na ostatních modulech). Komunikace v takovémto zapojení probíhá v režimu HALF-Duplex, což znamená že vždy pouze jedno zařízení vysílá a ostatní přijímají.

 Maximální délka vedení je 1200 m. S použitím repeateru lze tuto vzdálenost ještě zvětšit. počet vodičů 2 + stínění nebo kroucení, doporučený průměr 0,5 mm

### Typické zapojení sítě RS 485:

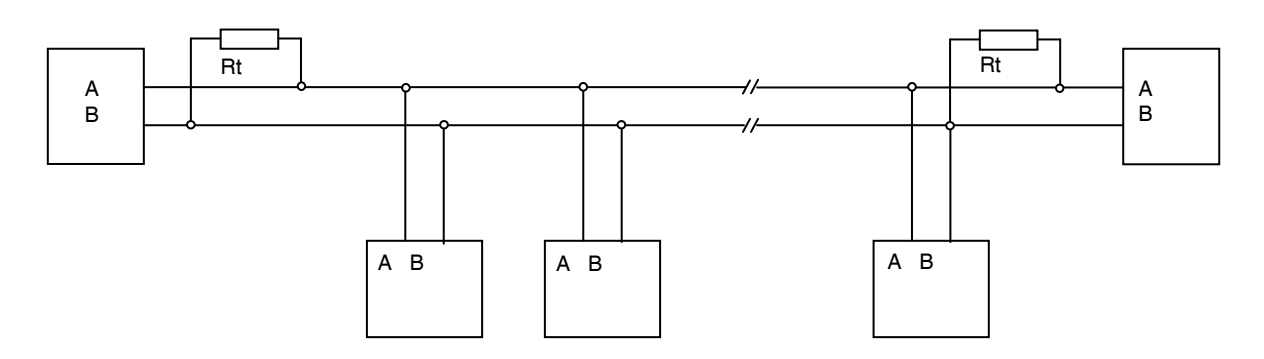

Ke dvěma nejvzdálenějším zařízením se připojují zakončovací rezistory Rt pro vyrovnání impedance vedení. Tyto rezistory jsou integrovány na desce a zapojí se pomocí JP2. V případě připojení na velmi krátkou vzdálenost (do 10 m) se použije pouze jeden rezistor Rt. Svorka A bývá označována také jako TX+, svorka B jako TX-.

## Sériové rozhraní RS 232 – na JP6 propojeno 2, 3

Je standardní sériové rozhraní určeno pro připojení k sériovému portu počítače, případně jiného zařízení (např. tiskárna). Propojovací vedení musí obsahovat 3 vodiče (TxD, RxD, GND). V tomto provedení lze připojit pouze jediný modul na jeden sériový port počítače, ale přesto musí mít tento modul nastavenou ID adresu.

 Maximální délka vedení je 15 m (při optimálních podmínkách, stíněným kabelem cca 20 m). počet vodičů 3 + stínění, minimální průměr 0,2 mm

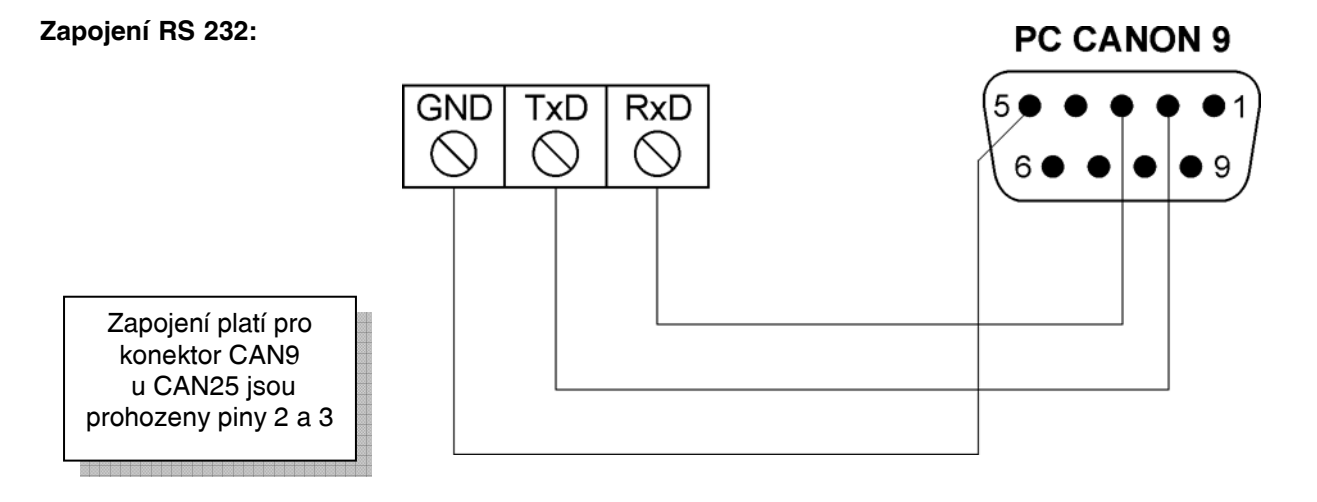

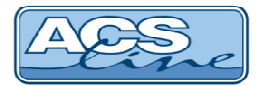

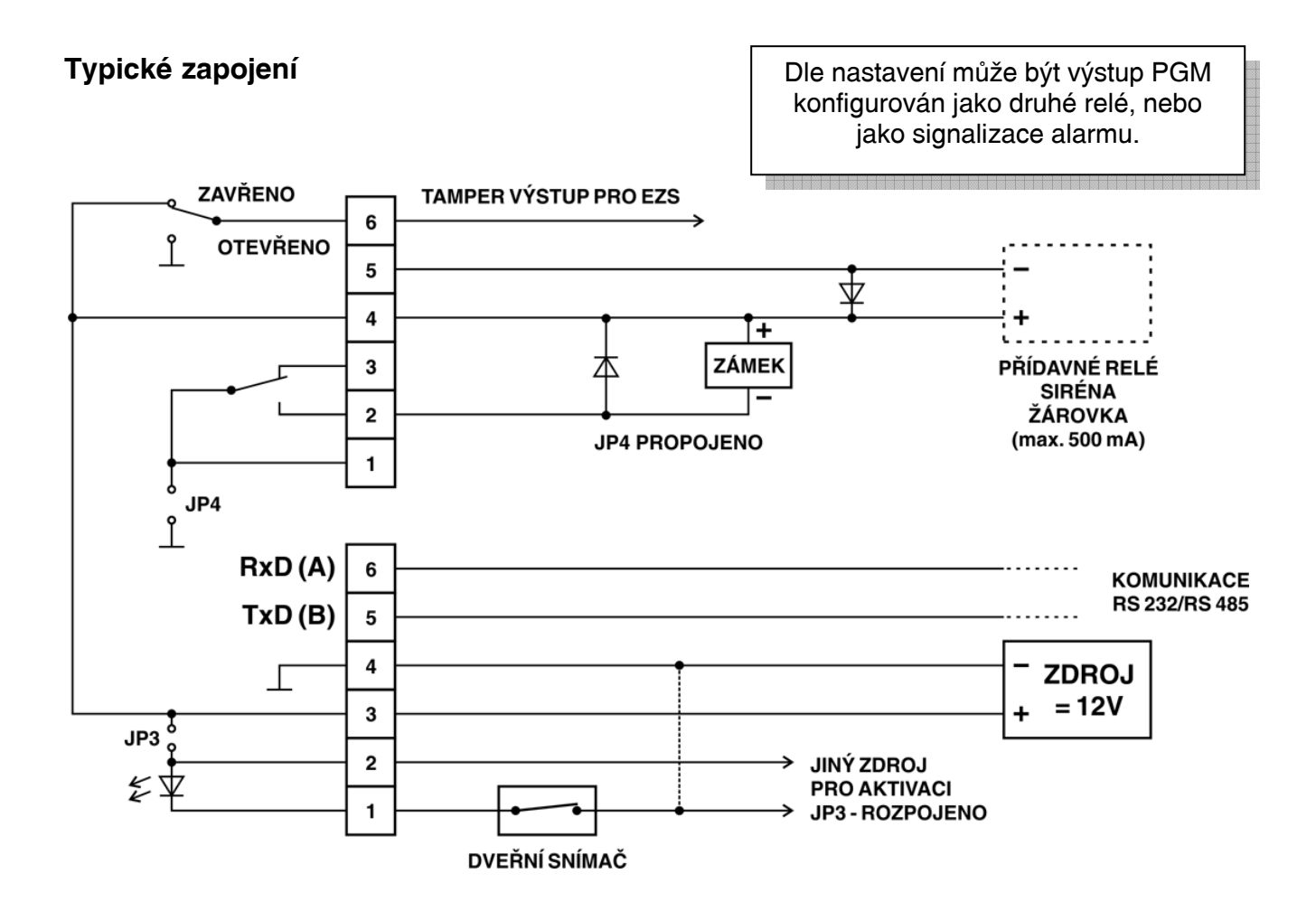

# Připojení snímače EDK

Příklad uplatnění terminálu MT128 ve spojení s externím snímačem EDK pro oboustranné ovládání dveří. S počítačem je terminál spojen linkou RS485, napájení je zajištěno z lokálního zdroje nebo z linkového vedení.

Snímač EDK je umístěn venku před vchodem a po přečtení čipu otevře dveře a zaeviduje příchod. Při odchodu z budovy eviduje důvod odchodu. Zároveň je zajištěno hlídání stavu dveří pomocí magnetického kontaktu. Terminál kontroluje zda nezůstaly dveře otevřené nebo zda nedošlo k jejich násilnému otevření.

Při použití externího snímače jsou generovány operace 98 pro první snímač a 56 pro druhý.

**Odchodové tlačítko** lze připojit na CON4/4 (spínací kontakt proti GND). V menu Nastavení musí být nastaveno Druhý snímač = 0.

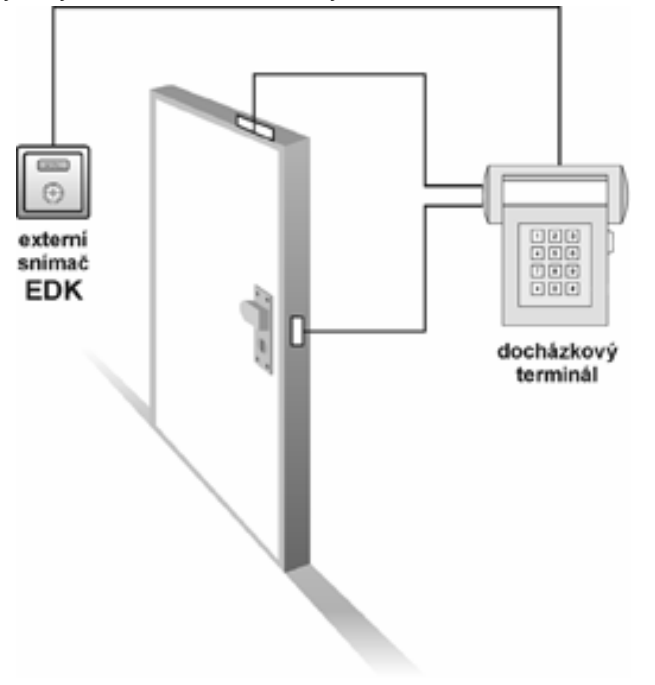

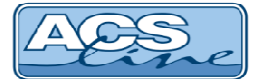

# Nastavení spolupráce s programem ADS

Pro správnou funkci terminálu s docházkovým a přístupovým SW ADS je třeba nastavit v programu seznam připojeného hardware a nakonfigurovat jeho parametry.

### Definice hardware

V menu terminály/terminály vytvořte seznam všech terminálů které bude program obsluhovat. Pro každý terminál je třeba nastavit následující:

Kód terminálu - označení pro interní použití Popis - Textové označení pro interní použití Text na terminálu – vyplňte uvítací text Driver – vyberte ACSLine

| Terminál                                                                                         |                                                                                                    | and the state of the local division of the state of the state of the s                                                                                                    |                             | State of the local division of the local division of the local div |          |              |
|--------------------------------------------------------------------------------------------------|----------------------------------------------------------------------------------------------------|----------------------------------------------------------------------------------------------------|-----------------------------|----------------------------------------------------------------------------------------------------|----------|--------------|
| <b>\$</b>                                                                                        | Terminál : Tur                                                                                                 | niket levý                                                                                                    |                             |                                                                                                    |          |              |
| <ul> <li>Leminal<br/>Demask<br/>Care control<br/>Skation<br/>Demask skuting<br/>Qashe</li> </ul> | Kód<br>Popia<br>Text na terminálu<br>Diriver<br>Určení terminálu<br>Sádo<br><u>Univitění</u><br>Název počítače | Tamket Incy<br>Zvola operaci<br>ACSLine 2<br>Dochádrový 2<br>P<br>Terminal type=P1120<br>Port namez (PSN<br>Bodu dee=900<br>Pady=EV.BPARITY<br>Pady=EV.BPARITY<br>Pady=EV.BP | <ul> <li>Používa</li> </ul> | IX kód média 6.2<br>I Editovat garametry                                                                                                    | (B) Lest | spojeni<br>* |
| 0 12 🗶 🔹 🔶                                                                                       | <b>&gt; + +</b> < X                                                                                            |                                                                                                    |                             | . N                                                                                                    | / ок 🚺 🔉 | Storno       |

Název počítače – (pouze v síťové verzi) vyplňte síťové jméno počítače ke kterému je terminál připojen

Ve formuláři parametrů (tlačítko "editovat parametry") nastavte typ terminálu MT128. Komunikační port označuje sériový port případně IP adresu na kterých je připojena komunikační linka terminálu. Pokud používáte pro komunikaci převodník RS485 na RS232 nebo USB nastavte RS485. Parametry komunikace (adresa, rychlost, parita) musí korespondovat s nastavením v terminálu. Položku "prodleva mezi odesíláním záznamů" nastavte 50-100.

De dokončení konfigurace můžete otestovat komunikaci s terminálem pomocí tlačítka Test spojení.

## Nastavení operací

Operace zavedené do terminálu určují jaké druhy průchodu se mají evidovat. Do seznamu povolených operací zadejte všechny operace které chcete evidovat pomocí tohoto terminálu. Sloupec Kód v terminálu určuje číslo operace pod kterým bude dostupná. Nutno nadefinovat alespoň operace Příchod=99 a Odchod = 0, tyto operace generuje terminál vždy při jako základní. Ve sloupci spínat relé označte pro každou operaci samostatně, které relé má sepnout při záznamu této operace (pro terminál MT300 pouze 1 nebo 2 na PGM).

Pokud je k terminálu připojen externí snímač

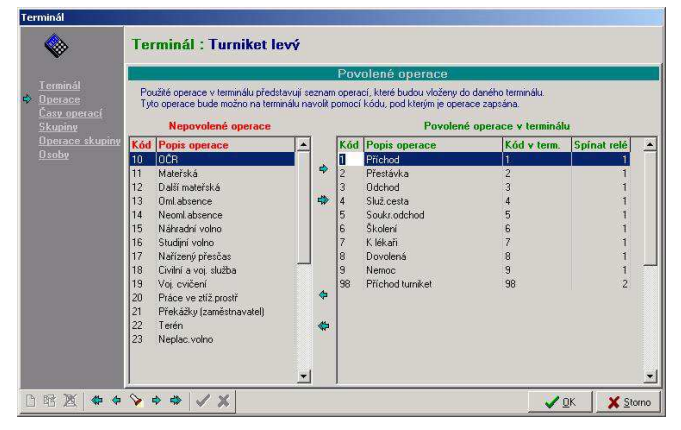

musí seznam operaci obsahovat také operace 98 případně 56, které jsou generovány při průchodu přes externí snímač. Stejně tak pokud je zapnuto hlídání dveří musí být povoleny operace signalizující různé stavy dveří.

# Skupiny osob

Ve skupinách osob musí být v seznamu povolených skupin zadány skupiny obsahující zaměstnance, kteří mají právo vstupu přes tento terminál. Pokud zaměstnanec není v povolené skupině terminálu, nebude jeho čip na terminálu akceptován.

## Pro přenesení dat do terminálu použijte vždy po provedení změn operací nebo osob funkci menu Terminály/Generování nastavení terminálů.

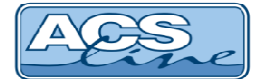

# Technická specifikace

| Popis               | Hodnota                               |
|---------------------|---------------------------------------|
| Typ média           | čipy Dallas DS1990A                   |
| Napájecí napětí     | 10 – 15 V DC                          |
| Napájecí proud      | 170 mA 🗌 12V                          |
|                     | (bez externích snímačů)               |
| Pracovní teplota    | min25 °C, max. +65 °C                 |
| Komunikace          | RS485, RS232 - 9600/19200 Bd          |
| Rozměry (maximální) | šířka 140 x výška 155 x hloubka 50 mm |

# Provozní parametry

| Popis                 | Hodnota              |
|-----------------------|----------------------|
| Kapacita paměti karet | 800                  |
| Historie událostí     | 10 000 záznamů       |
| Externí snímač        | 1x EDK1 / 2x EDK2    |
| Počet vstupů          | 1x dveřní kontakt    |
| Počet výstupů         | 1x přepínací relé 2A |
|                       | 1x tranzistor 500 mA |
| Doba otevření zámku   | max. 99 s            |
| Tamper kontakt        | ANO                  |

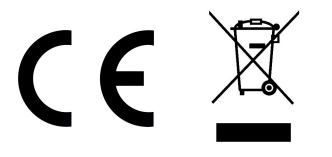

## Aktualizace a novinky naleznete na www.acsline.cz

Uvítáme jakékoliv připomínky a podněty k činnosti systému ACS-line. Výrobce si vyhrazuje právo změn ve výrobcích a v propagačních materiálech.

> ESTELAR s.r.o. Palackého 744/1, Holešov 769 01, Česká republika IČ: 26932962, DIČ: CZ26932962 telefon.: +420 573 395 466 <u>hotline@estelar.cz</u> <u>http://www.estelar.cz</u>

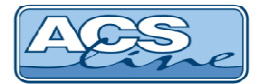